## Manual para Consulta de Fechas de Vencimiento y Pago

 Ingresar al portal mediante el siguiente link: <u>https://fioripro.sap.cipsa.com.mx:44500/sap/bc/ui5\_ui5/sap/zsendfact/sendfac/webcont</u> ent/index.html#/tile

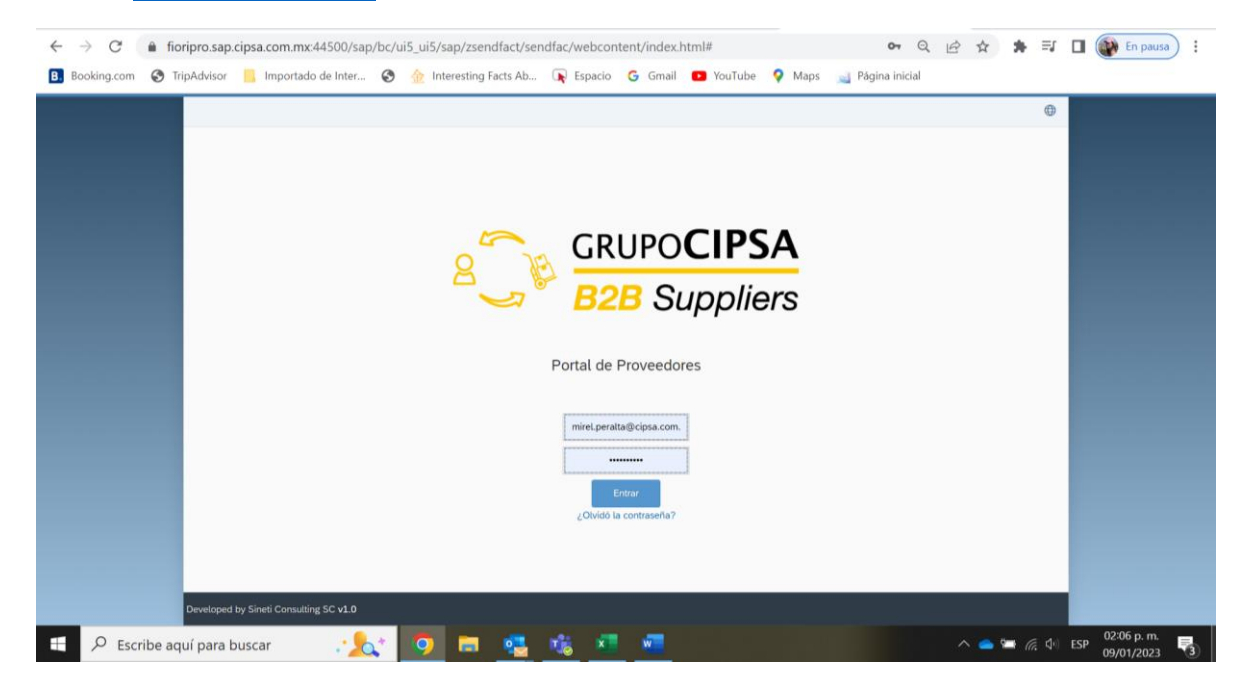

2. Seleccione "**Pagos Calendarizados**" en el apartado de Finanzas para observar la programación de pagos.

| Página inicial SAP A E        | BBVA Net Cash                                                                                                 | ial U.S. Depart 🌰 A                                                                                                    | UDITORIA - OneD                                                                                                    |                                                                                                    |                                                                                                    |                                                                                                    | ×                                                                                                    |                                                                                                    | _                                                                                                    |
|-------------------------------|----------------------------------------------------------------------------------------------------|----------------------------------------------------------------------------------------------------|----------------------------------------------------------------------------------------------------|----------------------------------------------------------------------------------------------------|----------------------------------------------------------------------------------------------------|----------------------------------------------------------------------------------------------------|----------------------------------------------------------------------------------------------------|----------------------------------------------------------------------------------------------------|----------------------------------------------------------------------------------------------------|
| o<br>Facturación              |                                                                                                    |                                                                                                    |                                                                                                    |                                                                                                    |                                                                                                    |                                                                                                    | ~                                                                                                    |                                                                                                    | -                                                                                                    |
| Facturación                   |                                                                                                    |                                                                                                    |                                                                                                    |                                                                                                    |                                                                                                    |                                                                                                    |                                                                                                    |                                                                                                    |                                                                                                    |
| Enviar Eacturas               |                                                                                                    |                                                                                                    |                                                                                                    |                                                                                                    |                                                                                                    |                                                                                                    |                                                                                                    |                                                                                                    |                                                                                                    |
| Pendientes                    | Enviar<br>Nota de Crédito                                                                                     | Facturas<br>En Revisión                                                                                                    |                                                                                                    |                                                                                                    |                                                                                                    |                                                                                                    |                                                                                                    |                                                                                                    |                                                                                                    |
| ₹ 5<br>Entregas               | 🖺 O                                                                                                    | <b>5</b> 0                                                                                                    |                                                                                                    |                                                                                                    |                                                                                                    |                                                                                                    | J                                                                                                    |                                                                                                    |                                                                                                    |
| Finanzas                      |                                                                                                    |                                                                                                    |                                                                                                    |                                                                                                    |                                                                                                    |                                                                                                    |                                                                                                    |                                                                                                    |                                                                                                    |
| Pagos<br>Calendarizados       | Enviar<br>CFDI de Pago                                                                                        | Estado de Cuenta                                                                                                    |                                                                                                    |                                                                                                    |                                                                                                    |                                                                                                    |                                                                                                    |                                                                                                    |                                                                                                    |
| 🖺 6                           | Compl. de Pago                                                                                                | Ē,                                                                                                    |                                                                                                    |                                                                                                    |                                                                                                    |                                                                                                    |                                                                                                    |                                                                                                    |                                                                                                    |
| Pagos Calenda<br>6<br>Neutral | rizados                                                                                                    |                                                                                                    |                                                                                                    |                                                                                                    |                                                                                                    |                                                                                                    |                                                                                                    |                                                                                                    |                                                                                                    |
| Aclaraciones                  |                                                                                                    |                                                                                                    |                                                                                                    |                                                                                                    |                                                                                                    |                                                                                                    |                                                                                                    |                                                                                                    |                                                                                                    |
| Q                             |                                                                                                    |                                                                                                    |                                                                                                    |                                                                                                    |                                                                                                    |                                                                                                    |                                                                                                    |                                                                                                    |                                                                                                    |
|                               | Entregas<br>Finanzas<br>Pagos<br>Cierridarizados<br>@ 6<br>Pagos Calenda<br>6<br>Neutral<br>Aclaraciones<br>Q | Entregas<br>Entregas<br>Entreg | Entregas<br>Entregas<br>Devolución<br>Enanzas<br>Fagos<br>Centarizados<br>Compl. de Pago<br>Compl. de Pago | Entregas<br>Entregas<br>Entregas<br>Entregas<br>Entregas<br>Entregas<br>Entregas<br>Estado de Cuenta<br>CrOVi de Pago<br>Compl. de Pago<br>Compl. | Entregas<br>Entregas<br>Entreg | Erregas<br>Erregas<br>Entregas<br>Entregas | Erreges Devolución Devolución Dev | Image: State     Image: State        Image: State   < | Formars     Properties     Properties |

3. Basarse en la **Fecha de Vencimiento** y ajustarla a la fecha de pago semanal que realizamos, considerando que: *miércoles es pago en Moneda Nacional* y jueves pago en *Moneda Extranjera*.

|    | gina inicial SAP | BBVA Net Cash and               | Official U.S. Depart |            | RIA - OneD         |            |                     |                      |  |  |
|----|------------------|---------------------------------|----------------------|------------|--------------------|------------|---------------------|----------------------|--|--|
| <  |                  |                                 |                      | Pagos      | Calendarizados     |            |                     |                      |  |  |
| Cu | enta por Cobrar  |                                 |                      |            | Buscar             | Q          | Num. de Factura 🗸 🗸 | Ry Enviar Aclaración |  |  |
|    | Num. de Factura  | Nombre del provee               | Cliente              | Referencia | Fecha de Recepción | Fecha de V | encimie Fecha Pago  | Importe              |  |  |
|    | 5100041956       | EQUIPOS<br>ESPECIALES<br>MPOWER | CIPSA INDUSTRIAS     | 910007420  | 30-01-2023         | 14-01-202  | 3 21-01-2023        | 204.89 MXN           |  |  |
|    | 5100041955       | EQUIPOS<br>ESPECIALES<br>MPOWER | CIPSA INDUSTRIAS     | 910007600  | 30-01-2023         | 02-02-202  | 3 09-02-2023        | 44.78 USD            |  |  |
|    | 5100041953       | EQUIPOS<br>ESPECIALES<br>MPOWER | CIPSA INDUSTRIAS     | 910007785  | 30-01-2023         | 23-02-202  | 3 02-03-2023        | 55.87 MXN            |  |  |
|    | 5100041936       | EQUIPOS<br>ESPECIALES<br>MPOWER | CIPSA INDUSTRIAS     | 910007798  | 30-01-2023         | 24-02-202  | 3 03-03-2023        | 2,875.41 MXN         |  |  |
|    | 5100039914       | EQUIPOS<br>ESPECIALES<br>MPOWER | CIPSA INDUSTRIAS     | 910007487  | 27-12-2022         | 26-01-202  | 3 02-02-2023        | 1,977.68 USD         |  |  |
|    | 5100038874       | EQUIPOS<br>ESPECIALES<br>MPOWER | M.T.M.               | 910007372  | 15-12-2022         | 08-01-202  | 3 15-01-2023        | 840.58 MXN           |  |  |

## Ejemplo:

Si la factura en MXN vence el día martes 6 de febrero la factura será pagada el día Miércoles 31 de enero.

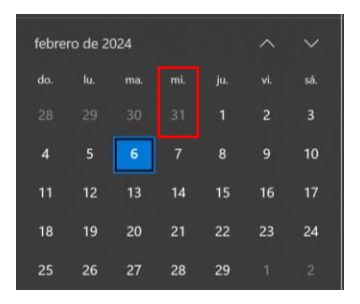

Si la factura en USD vence el día viernes 01 de marzo, esta será pagada el día 29 de febrero.

| marzo | o de 20 | 24  |    |    |    |    |
|-------|---------|-----|----|----|----|----|
| do.   |         | ma. |    |    |    |    |
| 25    |         |     |    |    |    |    |
| 3     | 4       |     |    |    | 8  |    |
| 10    |         |     |    | 14 |    | 16 |
| 17    | 18      | 19  | 20 | 21 |    |    |
| 24    | 25      | 26  |    | 28 | 29 | 30 |
| 31    |         |     |    |    |    |    |

## Por ello, es de vital importancia que las facturas sean cargadas en cuanto nuestro almacén genere la entrada de la mercancía y usted reciba el correo de notificación:

Aviso de orden de compra

NR no-reply Para ● Mirel Peralta Gil; ○ remittance.advices.us@sap.com

i) Se han quitado los saltos de línea adicionales de este mensaje.

Subir factura 4500053389 Para el proveedor CONCUR TECHNOLOGIES INC

Estimado proveedor:

Se le notifica que ya se encuentra el registro para que pueda subir su factura.

https://fioripro.sap.cipsa.com.mx:44500/sap/bc/ui5\_ui5/sap/zsendfact/sendfac/webcontent/index.html?sap-client=500

En caso de no estar recibiendo la notificación, favor de indicar a que correo deben llegar.